# TOSHIBA

### 東芝真空圧カ旧ジャー炊飯器

# アプリ活用ガイド

「IoLIFE」アプリご使用に必要なもの

- □ スマートフォン(Android™、iPhone) …… すべてのスマートフォンで動作を保証するものではありません。タブ レットは動作保証していません。
- □ 専用アプリ(無料) ······ アプリのインストールが必要です。(P.2)ダウンロード及びご利用の際には別途通信費がかかります。
- □ **インターネット環境** …… インターネット回線とプロバイダ契約が必要です。
- □ 無線LANルーター …… 炊飯器をインターネット回線に接続します。モバイルルーターは動作保証していません。
  - ※炊飯器との接続は2.4GHz帯(IEEE802.11b、IEEE802.11g、IEEE802.11n)を使用します。
    - 【お願い】・セキュリティ対策のため、必ず暗号化方式WPA2またはWPA(いずれもTKIPまたはAES)に対応した機器を お使いください。推奨:WPA2(AES)
      - ・無線LANルーターの設定については、無線LANルーターの取扱説明書をご覧ください。

# 安全上のご注意

## 安全のために必ずお守りください

お使いになる人や他の人への危害、財産の損害を防ぐために、お守りいただくことを説明しています。「表示の説明」は、 誤った取り扱いをしたときに生じる危害、損害の程度の区分を説明し、「図記号の説明」は図記号の意味を示しています。

### 表示の説明

🔨 警告 「死亡または重傷を負う可能性が想定されること」を示します。

### 図記号の説明

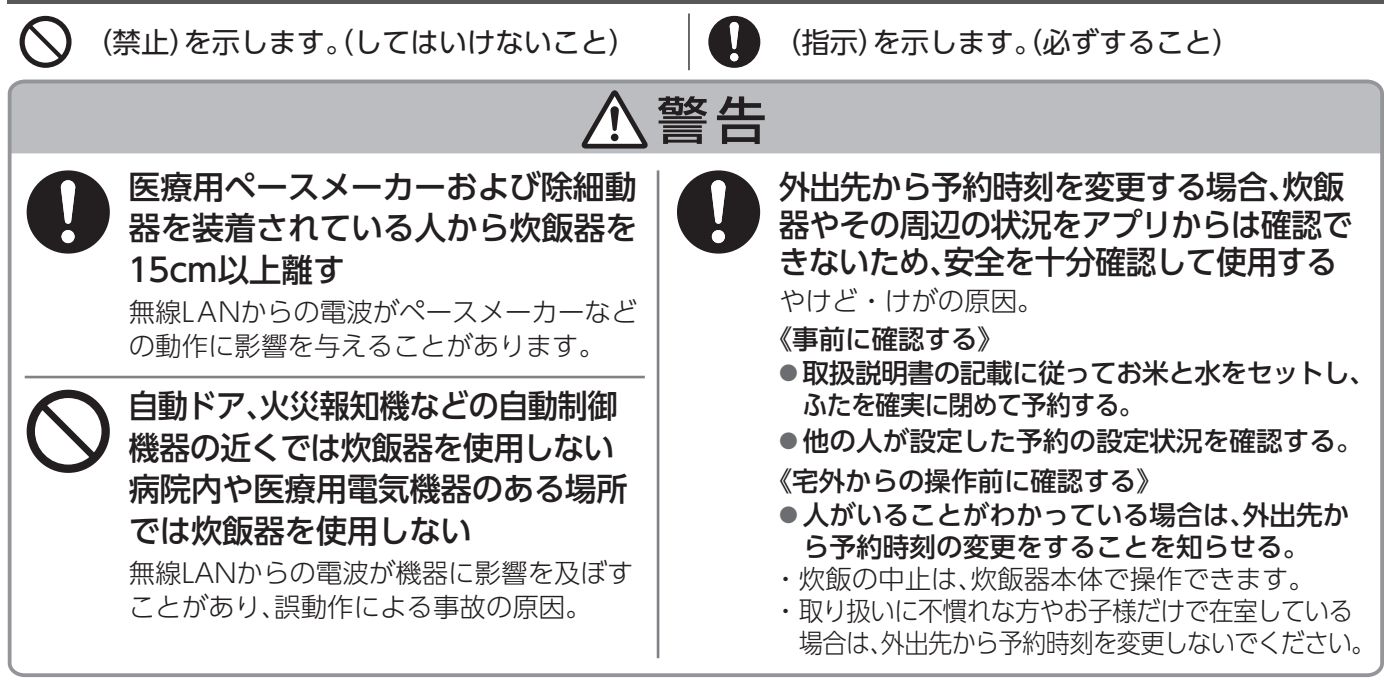

ご使用の前に、この商品に同梱されている取扱説明書の「安全上のご注意」を必ずお読みください。

# 使用上のご注意

- 通信状態が不安定な場合は、スマートフォンからの炊飯器への送信や、炊飯器からの通知の受信ができない場合があります。
- 炊飯器を第三者に譲渡するとき、譲渡されたときや破棄するときは、炊飯器に記録されたネットワーク情報を消去するために、炊飯器の初期化を行ってください。また、アプリのホーム画面右下の[メニュー]→[家電設定の編集]→[炊飯器]→[この家電を削除する]をタップし「登録済みの家電」を削除してください。
- このアプリ活用ガイドをお読みになり、正しく安全にお使いください。また、ご使用前に「安全上のご注意」を必ずお読になり、取扱説明書とともに大切に保管してください。
- ■専用アプリはバージョンアップにより、このアプリ活用ガイドに使用しているアプリ画面から予告なく変更または削除されることがあります。専用アプリについて詳しくは当社Webサイトの「IoLIFE」をご覧ください。

# 無線LAN使用上のお願い

#### ■使用周波数帯

無線LANは2.4GHz帯の周波数帯を使用しますが、他の無線機器も 同じ周波数を使っていることがあります。

他の無線機器との電波干渉を防止するため、下記事項に留意して ご使用ください。

#### ■本製品が使用している無線の仕様

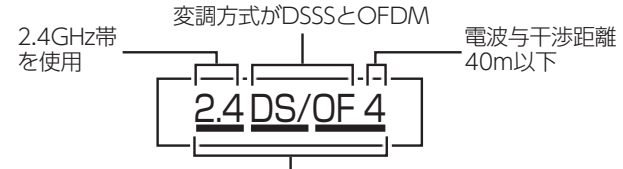

2.4GHz~2.4835GHzの全帯域を使用し、かつ移動体識別 装置の帯域を回避可能であることを意味する

#### 無線LAN機器使用上の注意事項

この機器の使用周波数帯域では、電子レンジなどの産業・科学・ 医療機器のほか、工場の製造ラインなどで使用される移動体 識別用の構内無線局(免許を要する無線局)および特定小電力 無線局(免許を要しない無線局)、ならびにアマチュア無線局(免 許を要する無線局)が運用されています。

- 1. この機器を使用する前に、近くで移動体識別用の構内無線局 および特定小電力無線局ならびにアマチュア無線局が運用さ れていないことを確認してください。
- 2. 万一、この機器から移動体識別用の構内無線局に対して有害な 電波干渉の事例が発生した場合には、すみやかに場所を変更するか、または電波の使用を停止したうえ、東芝生活家電ご相談 センター(P.4)にご連絡いただき、混信回避のための処置など (例えば、パーティションの設置など)についてご相談ください。
- 3. その他、この機器から移動体識別用の特定小電力無線局 あるいはアマチュア無線局に対して有害な電波干渉の事 例が発生した場合など何かお困りのことが起きたときは、 東芝生活家電ご相談センター(P.4) へお問い合わせください。

#### ■機器認定

本機は、電波法に基づく工事設計認証を受けた無線設備を内蔵して いますので、無線局の免許は不要です。

- ただし、以下の行為を行うことは、電波法で禁止されています。 ■ 分解/改造する。
- ■内蔵無線設備の適合表示を消す。

#### ■使用制限

使用に当たり、以下の制限がありますので、あらかじめご了承ください。 制限をお守りいただけなかった場合、および無線LANの使用または使用不能 から生じる付随的な損害などについては、当社は一切の責任を負いかねます。

- ■日本国内でのみ使用できます。
- ■利用権限のない無線ネットワークには接続しないでください。 無線ネットワーク環境の自動検索時に利用する権限のない無線 ネットワーク(SSID※)が表示されることがありますが、接続す ると不正アクセスと見なされるおそれがあります。

■本製品をインターネットに接続する場合は、必ずルーターを 経由して接続してください。

本製品は電気通信事業者(移動通信会社、固定通信会社、インター ネットプロバイダ等)の通信回線(公衆無線LANを含む)に直接 接続することができません。

- ■磁場、静電気、電波障害が発生するところで使用しないでください。 次の機器の付近などで使用すると、通信が途切れたり、速度が遅 くなることがあります。
  - ・電子レンジ ・他の無線LAN機器
  - ・その他2.4GHz帯の電波を使用する機器(デジタルコードレス電話 機、ワイヤレスオーディオ機器、ゲーム機、パソコン周辺機器など) ・電波が反射しやすい金属物など

※無線LANで特定のネットワークを識別するための名前のことです。 このSSIDが双方の機器で一致した場合、通信可能になります。 【本機のSSIDについて】 \* [xxxx]は機器固有の番号です。

・SSID:Toshiba\_ea\_xxxx ・パスワード:12345678

■セキュリティ対策

- 無線LANで電波を使ってデータを送受信するため、不正なアク セスを受けるおそれがあります。データの安全を確保するため、 セキュリティ対策を行ってください。(P.1) セキュリティ対策を実施せず問題が発生した場合、当社は一切 の責任を負いかねますので、ご了承ください。
- ■無線LANルーターのパスワードは、8文字以上、63文字以下に 設定し、定期的に変更することをおすすめします。
- ■炊飯器を第三者に譲渡するとき、譲渡されたときや破棄すると きは、第三者からの不正アクセスなどを防ぐために、炊飯器の初 期化とアプリの登録済みの炊飯器を削除してください。
- ■ファームウェアについて
- ■本機は、インターネットを通じて当社のファームウェアアップ デートサーバーに接続し、自身のファームウェアを自動で最新版 に更新する機能を持っています。更新中は無線通信が一時中断さ れるため、通信が途切れたり、通信速度が遅くなることがあります。
- ■ファームウェアの解析、改造は行わないでください。

### 無線 LAN 仕様

- 規格:IEEE802.11b/g/n ● 暗号化方式: WPA™ / WPA2™
- WPS バージョン: Version 2.0

#### 著作権など

- Androidおよび Google PlayはGoogle LLCの商標または登録商標です。
- iPhone は、米国および他の国々で登録されたApple Inc.の商標です。
- iPhone の商標は、アイホン株式会社のライセンスに基づき使用
- されています。
- App StoreはApple Inc.のサービスマークです。
- "WPA™"、"WPA2™"は"Wi-Fi Alliance®"の登録商標です。
- AOSS は株式会社バッファローの登録商標です。
- QRコードは、(株)デンソーウェーブの登録商標です。
- ●本文中では、<sup>™</sup>、®マークは一部記載していません。
- その他、本書に記載されている各種名称、会社名、商品名などは 各社の商標または登録商標です。

## アプリのインストールから炊飯器との接続まで

アプリのインストール

- ① Androidの場合 → [Play ストア]を起動する iPhone の場合 → [App Store]を起動する アイオー ライフ
- IOLIFE (2)で検索する
- [IoLIFE]を選び、インストールする

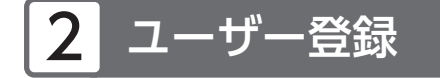

- [IoLIFE]アプリを起動して [新規登録]をタップする 画面の手順に従い、ユーザー登録を行ってください。 ユーザー登録は

  - ・メールアドレス
  - パスワードの設定が必要です。
- 🕗 「IoLIFE|にログインする

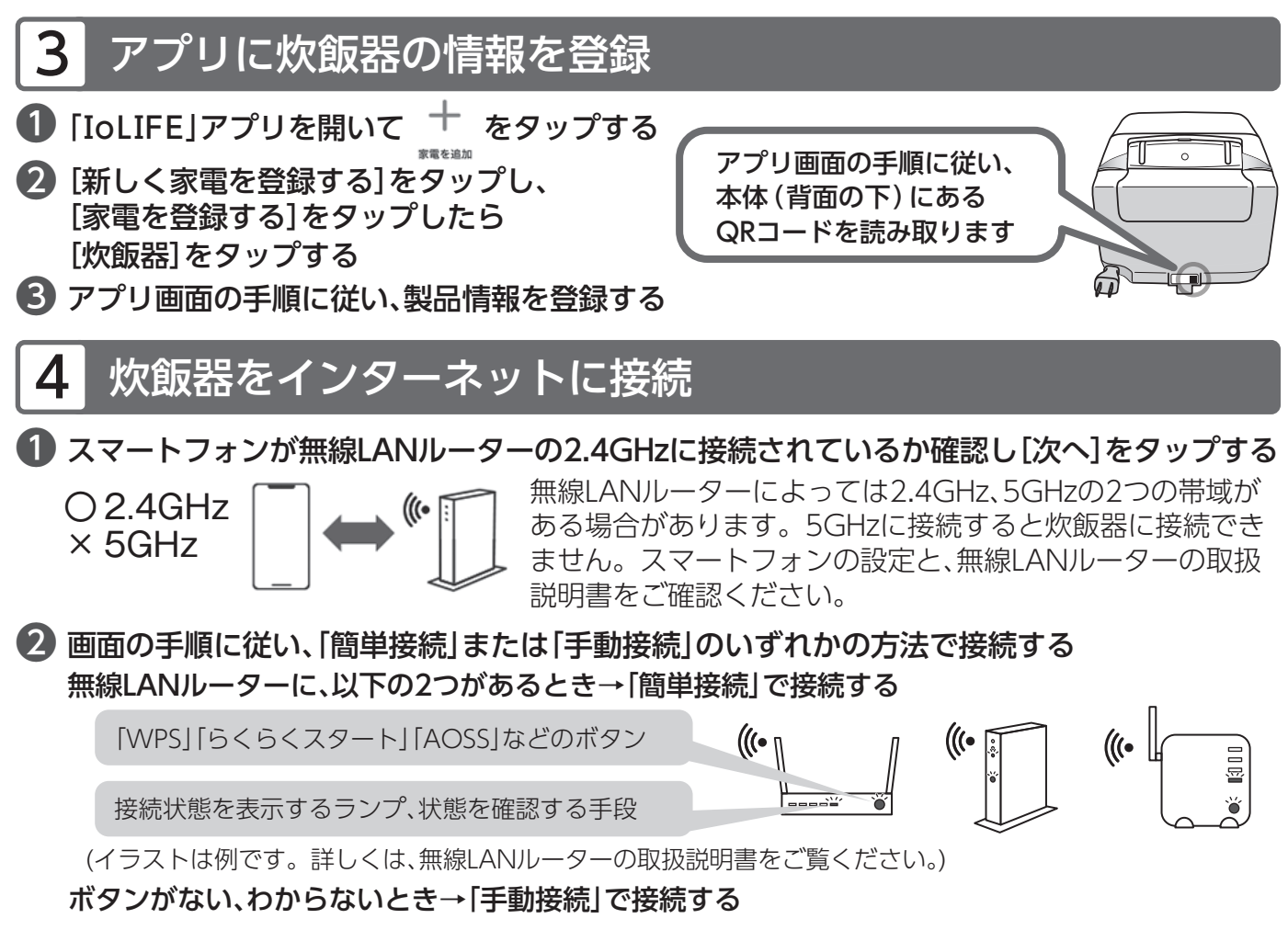

### より詳しい操作方法は当社Webサイトの「IoLIFE」またはアプリ画面の手順をご覧ください。

- 機種やアプリのバージョンによって操作方法が異なる場合があります。
- ●二人以上で同じ炊飯器を操作したい、共有したいときはアプリホーム画面右下の[メニュー]→[登録家電の共有]を タップし、画面の手順に従ってください。
- 無線LAN機能をオフにしたいときの操作方法は、取扱説明書をご確認ください。

## アプリではこんなことができます

### アプリを起動し、

### 停止中のとき

| 前の画面に —<br>戻れます。               | —< 炊飯器 ③<br>===           |
|--------------------------------|---------------------------|
|                                | <b>停止</b> 中               |
| コースや機能の<br>紹介、使い方が ――<br>見れます。 | ♡ お気に入り/女板履歴 -<br>〇 コース紹介 |

通知を受信するかなどの設定や、水硬度の 設定を本体に送信することができます。 よくあるご質問や取扱説明書などの サポートページが開きます。 炊飯履歴を確認したり、炊飯履歴から お気に入りに登録したりできます。 お気に入りに登録したコースをタップ→

炊飯終了時や、エラー発生時などにプッシュ

[炊飯コースを送信]をタップ→[送信]を タップでお気に入りに登録したコースを 本体に送信することができます。 (炊飯や予約を開始するためのキー操作は、 炊飯器本体で行ってください。)

その他に…ひたし追加中はひたしの残り時間、炊飯中は炊き上がりまでの残り 時間、保温中は保温経過時間を確認できます。

ホーム画面の[サービス一覧]から、食材管理機能などもお使いい ただけます。

次の場合はお気に入りコースの送信や、予約 時刻の変更を受け付けません。炊飯器本体 やネットワークの状態を確認してください。 ・炊飯器本体を使用中、設定中 ・通信状態が不安定など

予約中のとき

炊飯器

予約中

現在の設定

予約時刻変更

♡ お気に入り/炊飯履歴

位上り予約時刻

18:00

予約時刻を

変更すること

ができます。

© 🖓

<

## こんなときは

※アドレスは予告なく変更される場合があります。その場合はお手数 ですが、https://www.toshiba-lifestyle.com/jp/をご参照ください。

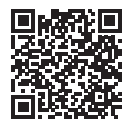

「アプリの機能」「接続方法」「こんなときは」の詳しい説明は、当社Webサイトの「IoLIFE」をご覧ください。

| こんなとき                                                                                                    |                                                                            | Ē                                 | お調べください・こんな理由です                                                                                                    |  |  |
|----------------------------------------------------------------------------------------------------|----------------------------------------------------------------------------|-----------------------------------|----------------------------------------------------------------------------------------------------|--|--|
| ユーザー登録の<br>確認メールが届かない                                                                                                    |                                                                            | 1                                 | ●メールの拒否設定をしていませんか。→info@iolife.toshiba-lifestyle.comを許可登録してください。<br>●迷惑メールフォルダやごみ箱に入っていないか、入力したメールアドレスは正しいか確認してください。                                                                                                    |  |  |
| 炊飯器の「形名」と「製造番号」を<br>登録できない                                                                                                   |                                                                            | 造番号」を                             | <ul> <li>●アプリ画面の手順に従い、本体(背面の下)のQRコードを読み取ってください。</li> <li>●QRコードがかすれていたりして読み込めない場合は、東芝生活家電ご相談センターにご相談ください。(P.4)</li> </ul>                                                                                                    |  |  |
| 炊飯器をインターネットに<br>接続できない                                                                                                    |                                                                            | ットに                               | <ul> <li>炊飯器をインターネットに接続するには、インターネット環境と無線LANルーターが必要です。</li> <li>無線LANの電源が入っていないときは、電源を入れてください。</li> <li>無線LANルーターと炊飯器の距離が遠いときは、無線LANルーターと炊飯器を近づけてください。</li> <li>電子レンジなどの電波を使用する機器があれば距離を離すか、使用を中断して電源を切ってください。</li> <li>ゲームやテレビなどの他に無線LANを使用している機器があれば、使用を中断して電源を切ってください。</li> <li>ゲームやテレビなどの他に無線LANを使用している機器があれば、使用を中断して電源を切ってください。</li> <li>(#線LANルーターの取扱説明書を確認し、セパレータ機能がオフになっているか確認してください。</li> <li>無線LANルーターの取扱説明書を確認し、セパレータ機能がオフになっているか確認してください。</li> <li>(#線LANルーターの取扱説明書を確認し、セパレータ機能がオフになっているかで認してください。</li> <li>(#線LANルーターの取扱説明書を確認し、セパレータ機能がオフになっているかで認してください。</li> <li>(#線LANルーターの取扱説明書を確認し、セパレータ機能がオフになっているかで認してください。</li> <li>(#線LANルーターの取扱説明書を確認し、セパレータ機能がオフになっているかで認してください。</li> <li>(#線LANルーターの取扱説明書を確認し、セパレータ機能がオフになっているかで認してください。</li> <li>(#線LANルーターの取扱説明書を確認し、セパレータ機能がオフになっているかで認してください。</li> <li>(#線LANルーターの取扱説明書を確認し、セパレータ機能がオフになっているかで認してください。</li> <li>(#線LANルーターの取扱説明書を確認し、セパレータ機能がオフになっているかで認してください。</li> <li>(#線LANルーターの取扱説明書を確認し、セパレータ機能がオフになっているかで認してください。</li> <li>(#線LANルーターの取扱説明書を確認し、セパレータ機能がオフになっているかで認してくたさい。</li> <li>(#線LANルーターの取扱説明書を確認し、セパレータ機能がオフになっているかで認してください。</li> <li>(#線LANルーターの取扱説明書を確認し、欠パレーターの扱いがおのに、</li> <li>(#線LANルーターの取扱説明書を確認し、欠パレーターの表示などのに下に、</li> <li>(#線LANルーターの取扱説明書を確認し、欠パレーターの取扱説明書を確認し、</li> <li>(#線LANルーターの取扱説明書を確認し、欠パレーターの取扱いがない。</li> <li>(#線LANルーターの取扱説明書を確認してください。</li> <li>(#線LANルーターの取扱説明書を確認して、</li> <li>(#線LANルーターの取扱説明書を確認してください。</li> <li>(#線LANルーターの取扱説明書を登録]を最初からやり直してください。</li> <li>(#線LAN機能を一度オフにして、</li> <li>(#線LAN)</li> <li>(#線LAN)</li> <li>(#線LAN)</li> <li>(#線LAN)</li> <li>(#線LAN)</li> <li>(#線LAN)</li> <li>(#線LAN)</li> <li>(#線LAN)</li> <li>(#線LAN)</li> <li>(#線LAN)</li> <li>(#線LAN)</li> <li>(#線LAN)</li> <li>(#線LAN)</li> <li>(#線LAN)</li> <li>(#線LAN)</li> <li>(#線LAN)</li> <li>(#k)</li> <li>(#k)</li> <li>(#k)</li> <li>(#k)</li> <li>(#k)</li> <li>(*k)</li> <li>(*k)</li> <li>(*k)</li> <li>(*k)</li></ul> |  |  |
|                                                                                                    |                                                                            | 「簡単接続」<br>のとき                     | <ul> <li>●無線LANルーターの取扱説明書を確認し、「簡単接続」の操作を行ってください。</li> <li>●「簡単接続」は2分以内に、無線LANルーターと炊飯器の操作を終える必要があります。</li> <li>→設置場所により2分以内に操作を終えることができないときは、「手動接続」を行ってください。</li> </ul>                                                                                                    |  |  |
|                                                                                                    | <b>製品本体画面に</b><br>「CW1」と表示<br>される<br>※炊飯器が無線<br>LANルーターと<br>接続できて<br>いません。 | 「手動接続」<br>のとき                     | <ul> <li>スマートフォンが無線LANルーターに接続できていない可能性があります。</li> <li>→無線LANルーターの選択画面で、2.4GH2帯のSSIDを選択する必要があります。無線LANルーターの</li> <li>2.4GH2帯のSSIDは、無線LANルーター本体の表示や、無線LANルーターの取扱説明書でご確認ください。</li> <li>また、SSIDの情報を取得するために、スマートフォンの位置情報サービスの設定を有効にしてください。</li> <li>→無線LANルーターの選択画面で入力したパスワード(暗号化キー)が間違っていないか、再度ご確認ください。</li> <li>●スマートフォンと炊飯器の接続ができていない可能性があります。</li> <li>→設定の途中にスマートフォンと炊飯器を接続する必要があります。</li> <li>アプリ画面で「スマートフォンと炊飯器を接続します」と表示されたら[Wi-Fi設定画面へ]を<br/>タップ、下記SSIDを選択してパスワードを入力し、炊飯器に接続してください。</li> <li>SSID: Toshiba_ea_xxxx(※[xxxx]は機器固有の番号)</li> <li>パスワード:12345678</li> <li>→Androidをご使用の方はスマートフォンと炊飯器の接続中に、接続を維持するか表示されること<br/>があります。その場合は[はい]を選択して接続を維持してください。</li> </ul>                                                                                                    |  |  |
| 製品本体画面に「CW2」と表示される<br>※無線LANルーターがインター<br>ネットに接続できていません。<br>炊飯器の製品本体画面に「無線<br>LAN接続が完了しました」と<br>表示されたが、スマートフォン<br>側では接続が完了しない |                                                                            | <b>と表示される</b><br>-がインター<br>ていません。 | ●他の機器(スマートフォンやパソコンなど)からインターネット接続を確認してください。<br>インターネットに接続できないときは、プロバイダや無線LANルーターの製造元にお問い合わせ<br>ください。                                                                                                    |  |  |
|                                                                                                    |                                                                            | 画面に「無線<br>ました」と<br>?ートフォン<br>しない  | <ul> <li>スマートフォンが炊飯器が接続している無線LANルーターに接続できていない可能性があります。</li> <li>→ご自宅に複数の無線LANルーターがあるときは、他の無線LANルーターの電源を切ってください。</li> <li>→スマートフォンの設定から、炊飯器を接続する無線LANルーターの、2.4GHz帯以外の自動接続を<br/>オフにするか、削除してください。</li> <li>ネットワークが不安定な可能性があるため、しばらく時間をおくか、別の時間帯にやり直してみてください。</li> </ul>                                                                                                    |  |  |
| 二人以上で同じ炊飯器を操作したい<br>共有したい                                                                                                    |                                                                            | を操作したい                            | ●アプリホーム画面右下の[メニュー]→[登録家電の共有]をタップし、画面の手順に従ってください。                                                                                                    |  |  |
| 炊飯器の状態表示が実際と違う                                                                                                    |                                                                            | ミ際と違う                             | ●ネットワークやスマートフォンの状態によって、遅れて表示されることがあります。                                                                                                    |  |  |
| 予約時刻の変更などを行ったが、<br>炊飯器では変更されていない                                                                                             |                                                                            | を行ったが、<br>こいない                    | <ul> <li>●ネットワークやスマートフォンの状態によって、反映されないことがあります。</li> <li>●同時に複数の人から変更がされたときは、最後に受信した変更が優先されます。</li> </ul>                                                                                                    |  |  |
| 炊飯器の無線LAN機能をオフに<br>したい、設定を初期化したい                                                                                             |                                                                            | 能をオフに<br>したい                      | ●無線LAN機能をオフにしたり、設定を初期化する手順は、取扱説明書をご確認ください。                                                                                                    |  |  |
| アプリの使用をやめたい<br>(退会したい)                                                                                                    |                                                                            | こい                                | 1. アプリのホーム画面右下の[メニュー]をタップしてください。2.[アカウント管理]をタップしてください。<br>3. [サービス利用の終了(退会)]をタップし、画面に従い操作すると退会できます。<br>※退会された場合、ご登録されたお客様情報等は全て消去されます。                                                                                                    |  |  |

| <ul> <li>「東芝生活家電ご相談センター」</li> <li>・お客様からご提供いただいた個人情報は、修理やご相談への回答、カタログ発送などの情報提供に利用いたします。</li> <li>・利用目的の範囲内で、当該製品に関連する東芝グループ会社や協力会社に、お客様の個人情報を提供する場合があります。</li> </ul> | 取扱方法、お困りの場合のご相談                                                                                                    | ※お電話をいた<br>お願いいたし | だく際には、番号をよくお確かめのうえおかけ間違いのないように<br>ます。                                                                                                    |
|----------------------------------------------------------------------------------------------------|----------------------------------------------------------------------------------------------------|-------------------|----------------------------------------------------------------------------------------------------|
|                                                                                                    | 「東芝生活家電ご相談センター」<br>シリーダイヤル<br>の120-1048-76<br>受付時間 月〜土 9:00〜18:00 日・祝日<br>*当社指定休業日を除く<br>携帯電話など 0570-0570-33 (通話料:有料)<br>FAX 022-224-6801 (通信料:有料) | 9:00~17:00        | <ul> <li>・お客様からご提供いただいた個人情報は、修理やご相談への回答、カタログ発送などの情報提供に利用いたします。</li> <li>・利用目的の範囲内で、当該製品に関連する東芝グループ会社や協力会社に、お客様の個人情報を提供する場合があります。</li> </ul> |

## 東芝ライフスタイル株式会社